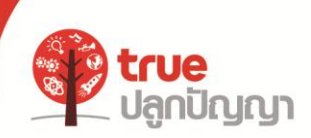

### หน่วยการเรียนรู้ที่ 3

Abc

### มาเรียนรู้โปรแกรม Adobe Flash Professional CS6 กัน (1)

#### รู้จักโปรแกรม Adobe Flash Professional CS6

โปรแกรม Adobe Flash Professional CS6 เป็นโปรแกรมสร้างงานในรูปแบบ มัลติมีเดีย ซึ่งสามารถนำสื่อต่างๆ เช่น ภาพนิ่ง กราฟิก เสียง ภาพยนตร์และมัลติมีเดีย ทุกชนิดมาประยุกต์ใช้งานร่วมกัน เพื่อใช้ผลิตสื่อโต้ตอบ(Interactive) สื่อนำเสนองาน (Presentation) เกมแบบทดสอบหนังสืออิเล็กทรอนิกส์(E-Book) เว็บไซต์(Streaming Video) งานกราฟิก และสร้างภาพเคลื่อนไหว เป็นต้น

### การเปิดใช้งานโปรแกรม Adobe Flash Professional CS6

คลิกที่ปุ่มStart > All Programs > คลิกเลือกAdobe Master Collection CS6 > คลิกเลือก Adobe Flash Professional CS6 > เปิดเข้าสู่โปรแกรม

### ส่วนประกอบต่างๆของโปรแกรม Adobe Flash Professional CS6

- แถบเมนู (Menu Bar) คือแถบที่รวบรวมคำสั่งในการใช้งานทั้งหมด
- กล่องเครื่องมือ (Tool Box) คือกล่องที่รวบรวมเครื่องมือต่างๆ ที่ใช้ในการสร้าง และ ปรับแต่งวัตถุ
- สเตจ (Stage) และพื้นที่ทำงาน(Pasteboard) สเตจ(Stage)คือพื้นที่สีขาวตรงกลาง หน้าจอใช้วางวัตถุที่ต้องการแสดง ส่วนพื้นที่ทำงาน(Pasteboard)คือบริเวณสีเทา ที่ยังไม่ต้องการให้แสดง
- ไทม์ไลน์ (Timeline) คือเส้นเวลาที่ใช้สำหรับสร้างและกำหนดรายละเอียดของ การเคลื่อนไหว
- พาเนล (Panel) และ Properties Inspector คือหน้าต่างที่รวบรวมเครื่องมือต่างๆ สำหรับใช้ในการปรับแต่งวัตถุ

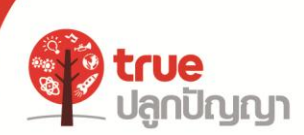

### เครื่องมือต่างๆในกล่องเครื่องมือ (Tool Box)

เครื่องมือต่างๆ ในกล่องเครื่องมือ (Tool Box) สามารถแบ่งกลุ่มตามลักษณะการใช้ งานได้ 5 กลุ่ม ดังนี้

Abc

- 1. กลุ่มเครื่องมือ Tool เกี่ยวกับการเลือก
- 2. กลุ่มเครื่องมือ Edit เกี่ยวกับการวาดและการตกแต่งภาพ
- 3. กลุ่มเครื่องมือ Colors ใช้ในการเลือกสีให้กับเส้นและพื้น
- 4. กลุ่มเครื่องมือ View เกี่ยวกับการมองรูปภาพในแบบต่างๆ
- 5. กลุ่มเครื่องมือ Options เมื่อเลือกเครื่องมือใดๆ สามารถปรับแต่งเพิ่มได้

| เครื่องมือ                | การใช้งาน                                 |
|---------------------------|-------------------------------------------|
| (Selection Tool)          |                                           |
| (Subselection Tool)       | กลุ่มคำสั่ง Selection ใช้เลือกวัตถุ       |
| 🔎 (Lasso Tool)            |                                           |
| 🕅 (Free Transform Tool)   | ใช้สำหรับปรับรูปทรงของวัตถุ               |
| (Gradient Transform Tool) | ใช้สำหรับปรับเปลี่ยนทิศทาง<br>การไล่เฉดสี |
| (3D Rotation Tool)        | ใช้สำหรับปรับรูปทรงของวัตถุ               |
| 칭 (3D Translation Tool)   | ແນນ 3 ລິติ                                |

## 1. กลุ่มเครื่องมือ Tool เกี่ยวกับการเลือก

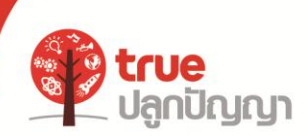

# 2. กลุ่มเครื่องมือ Edit เกี่ยวกับการวาดและการตกแต่งภาพ

Abc

| เครื่องมือ                    | การใช้งาน                                   |
|-------------------------------|---------------------------------------------|
| (Anchor Point Tool)           | ใช้สำหรับวาดเส้นและส่วนโค้งต่างๆ            |
| (Add Anchor Point Tool)       | ใช้สำหรับเพิ่มจุดบนเส้นและส่วนโค้ง<br>ต่างๆ |
| Delete Anchor Point Tool)     | ใช้ลดจุดบนเส้นและส่วนโค้งต่างๆ              |
| N (Convert Anchor Point Tool) | ใช้สำหรับปรับจุดบนเส้นและ<br>ส่วนโค้งต่างๆ  |
| T (Text Tool)                 | ใช้สำหรับพิมพ์ตัวอักษร                      |
| Line Tool)                    | ใช้สำหรับวาดเส้นตรง                         |
| (Rectangle Tool)              | ใช้สำหรับวาดสี่เหลี่ยม                      |
| 🔍 (Oval Tool)                 | ใช้สำหรับวาดวงกลม                           |
| (Rectangle Primitive Tool)    | ใช้สำหรับวาดสี่เหลี่ยมแบบปรับมุม<br>ได้     |
| (Oval Primitive Tool)         | ใช้สำหรับวาดวงกลมแบบปรับรูปร่าง<br>ได้      |
| (Poly Star Tool)              | ใช้สำหรับวาดรูปหลายเหลี่ยม                  |
| (Pencil Tool)                 | ดินสอใช้สำหรับวาดภาพ                        |
| (Brush Tool)                  | แปรงใช้สำหรับระบายสี                        |
| 🔟 (Spray Brush Tool)          | สเปรย์ใช้สำหรับพ่นสี                        |

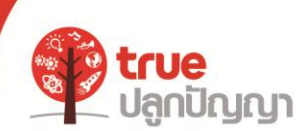

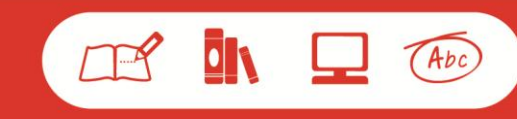

| เครื่องมือ    | การใช้งาน                               |
|---------------|-----------------------------------------|
| Й (Deco Tool) | ใช้สำหรับใส่ลวดลายให้วัตถุ              |
| (Bone Tool)   | ใช้สำหรับสร้างกระดูก                    |
| (Bind Tool)   | ใช้สำหรับแก้ไขจุดเชื่อมต่อ<br>ของกระดูก |

# 3. กลุ่มเครื่องมือ Colors ใช้ในการเลือกสีให้กับเส้นและพื้น

| เครื่องมือ           | การใช้งาน                              |
|----------------------|----------------------------------------|
| (Paint Bucket Tool)  | ใช้สำหรับเทสีพื้น                      |
| 🙆 (Ink Bottle Tool)  | ใช้สำหรับเทสีให้เส้นขอบ                |
| 🗵 (Eye Dropper Tool) | ใช้สำหรับคัดลอกสีที่ต้องการ            |
| (Eraser Tool)        | ยางลบ ใช้ลบภาพส่วนที่ไม่ต้องการ<br>ออก |

# 4. กลุ่มเครื่องมือ View เกี่ยวกับการมองรูปภาพในแบบต่างๆ

| เครื่องมือ    | การใช้งาน                                       |
|---------------|-------------------------------------------------|
| 🕅 (Hand Tool) | ใช้สำหรับจับสเตจให้เลื่อนไปยังที่<br>ที่ต้องการ |
| 🔍 (Zoom Tool) | ใช้สำหรับย่อและขยายขนาด<br>เพื่อดูงาน           |

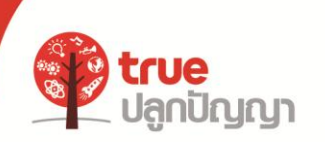

5. กลุ่มเครื่องมือ Options เมื่อเลือกเครื่องมือใดๆ สามารถปรับแต่งเพิ่มได้

Abc

| เครื่องมือ              | การใช้งาน                                                                     |
|-------------------------|-------------------------------------------------------------------------------|
| Stoke Color)            | ใช้สำหรับปรับแต่งสีของเส้นขอบ                                                 |
| ◇ □ (Fill Color)        | ใช้สำหรับปรับแต่งสีของพื้น                                                    |
| Image: Black and White) | ใช้สำหรับเปลี่ยนสีของ Stroke<br>Color และสีของ Fill Color ให้เป็น<br>สีขาว-ดำ |
| 🗊 (Swap Color)          | ใช้สำหรับสลับสีระหว่าง Stroke<br>Color และ Fill Color                         |

## การบันทึกไฟล์ชิ้นงาน

เลือกเมนู File > Save, Save as...หรือ Save as Template > ตั้งชื่อไฟล์งานในช่อง File name > เลือกนามสกุลของไฟล์ในช่อง Save as type > คลิกปุ่ม Save

นามสกุลของ Flash

- .fla (Flash Movie) คือไฟล์ที่สามารถแก้ไขชิ้นงานได้
- .xfl คือไฟล์ชิ้นงานที่ไม่มีการบีบไฟล์ และมีหลายไฟล์รวมในโฟลเดอร์เดียวกัน เช่น ไฟล์ซิมโบล
- .swf (ShockWave Flash) คือไฟล์สำหรับนำไปเผยแพร่